1. Double click on nsdl-ss-user-setup-2.0.0 to run the application

🕼 nsdl-ss-user-setup-2.0.0

2. Click on next

3.

| 🕼 Setup - NSDL e-Gov Service — 🗌 🗙                                                     |  |  |  |  |
|----------------------------------------------------------------------------------------|--|--|--|--|
| Select Destination Location<br>Where should NSDL e-Gov Service be installed?           |  |  |  |  |
| Setup will install NSDL e-Gov Service into the following folder.                       |  |  |  |  |
| To continue, click Next. If you would like to select a different folder, click Browse. |  |  |  |  |
| C:\Users\NSDL e-Gov Service Browse                                                     |  |  |  |  |
|                                                                                        |  |  |  |  |
| At least 18.3 MB of free disk space is required.                                       |  |  |  |  |
| Next > Cancel                                                                          |  |  |  |  |
| Click next                                                                             |  |  |  |  |
| 🤣 Setup - NSDL e-Gov Service — 🗆 🗙                                                     |  |  |  |  |
| Select Start Menu Folder<br>Where should Setup place the program's shortcuts?          |  |  |  |  |
| Setup will create the program's shortcuts in the following Start Menu folder.          |  |  |  |  |
| To continue, click Next. If you would like to select a different folder, click Browse. |  |  |  |  |
| NSDL e-Gov Service Browse                                                              |  |  |  |  |
|                                                                                        |  |  |  |  |
|                                                                                        |  |  |  |  |
|                                                                                        |  |  |  |  |
|                                                                                        |  |  |  |  |
|                                                                                        |  |  |  |  |
|                                                                                        |  |  |  |  |
| < Back Next > Cancel                                                                   |  |  |  |  |

4. Click next

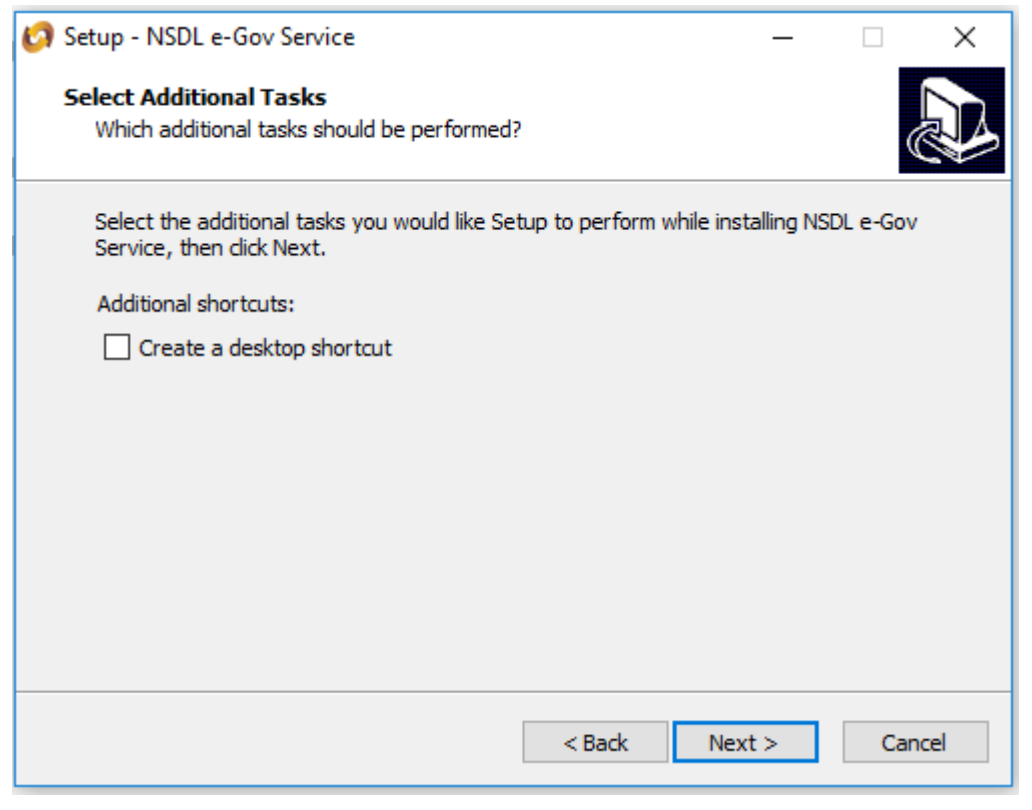

5. Click on Install

| 🚱 Setup - NSDL e-Gov Service                                                                      | _           |      | ×    |
|---------------------------------------------------------------------------------------------------|-------------|------|------|
| Ready to Install<br>Setup is now ready to begin installing NSDL e-Gov Service on your             | computer.   | 6    |      |
| Click Install to continue with the installation, or click Back if you war<br>change any settings. | nt to revie | w or |      |
| Destination location:<br>C:\Users\WSDL e-Gov Service                                              |             | ^    |      |
| Start Menu folder:<br>NSDL e-Gov Service                                                          |             |      |      |
|                                                                                                   |             |      |      |
|                                                                                                   |             |      |      |
| <                                                                                                 |             | >    |      |
| < Back In                                                                                         | stall       | Can  | icel |

## 6. Click on Finish

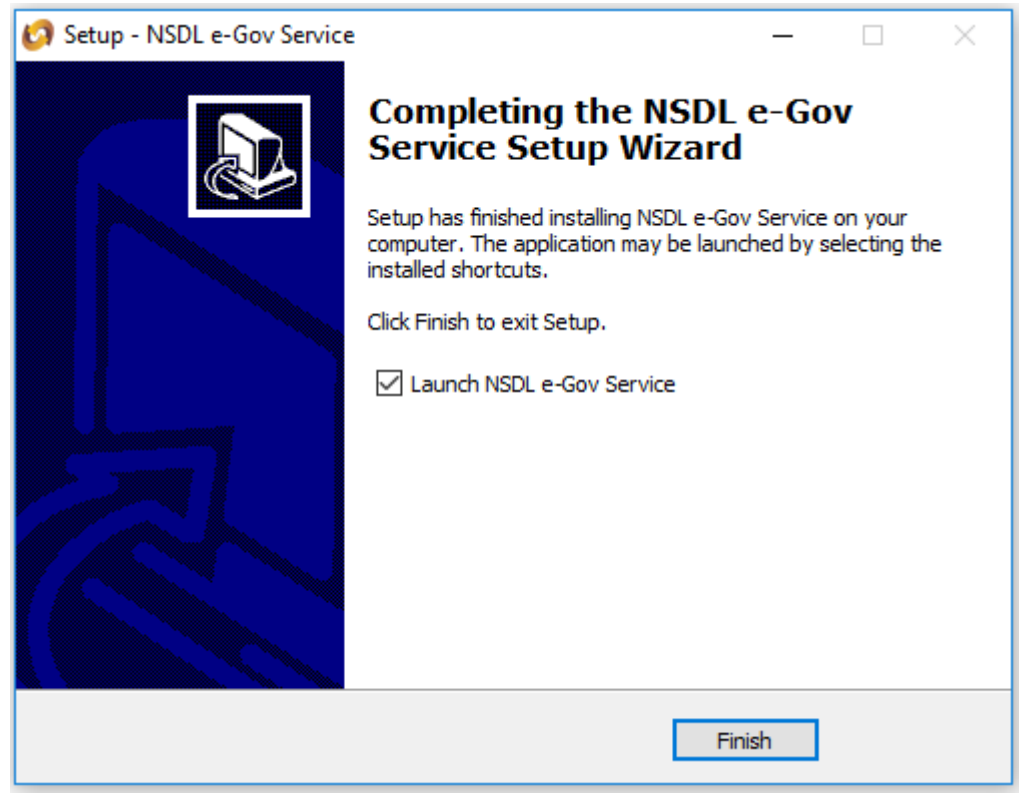